## Add a User Group and Manage a User Group

- Initiated By: Administrator
- Used To: Create a New User Group and to Manage a User Group

From the Home Screen:

1. Select the Portal Admin icon

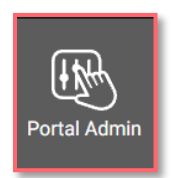

2. Select the Manage User Groups

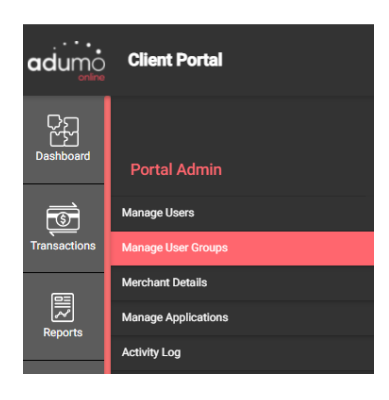

3. Click on Add a New Group

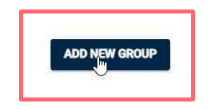

4. Type in the Name of your new group

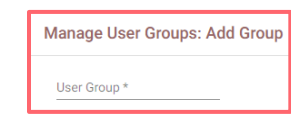

5. You can now **assign rights** to your new group. **Click** on the correct checkbox to enable your group to have rights for that specific activity

| adumo        | Client Portal |                                  |                                          |     |
|--------------|---------------|----------------------------------|------------------------------------------|-----|
| 앮            |               |                                  |                                          |     |
|              |               | Manage User Groups: Add Group    |                                          |     |
| Transactions |               | Transaction Manager              |                                          |     |
| 團            |               | View Transaction Details         |                                          |     |
| Reports      |               | Perform Bulk Actions             |                                          |     |
| a            |               | Fraud Manager                    |                                          |     |
| E-commerce   |               | Change Configuration             | Enable                                   |     |
| <b>5</b> 8   |               | Run Simulations                  | _ Exste                                  |     |
| Payment Link |               | View JWT Tokens                  |                                          | i – |
|              |               | Users & Permissions              | -                                        | i . |
| Portal Admin |               | Manage-Users                     | Vew Coute Edit Reserved Activation Dinal |     |
| ~0.          |               | Manage User Groups               | Vew Deute Edit                           |     |
| Collections  |               | Payment Page Editor              |                                          |     |
|              |               | Assign Payment Pages             | Couble                                   |     |
| - CP<br>Help |               | Merchant and Application Details |                                          |     |
|              |               | Merchant Details                 |                                          |     |
|              |               | Payment Link                     |                                          |     |
|              |               | Manage Payment Links             | Vew Ceate Eit                            |     |
|              |               |                                  | GANGE CANCEL                             |     |

6. Once your have assigned the required rights, click on Save

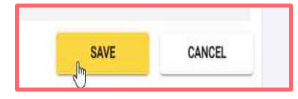

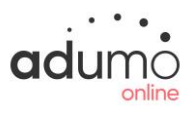

 You can now see your newly created Group on the Manage User Groups page

| Group Name | Greated By                 | Updated By  |
|------------|----------------------------|-------------|
| Selenium   | Back-Office Onboarding     | Zane Staats |
| DLT GROUP  | Selenium Test User Virtual | Zane Staats |

 On this page you will be able to see all the User Groups in your Organization as well as the permissions assigned to them by clicking on the "eye" icon.

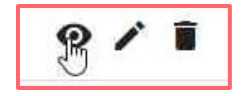

**9.** By clicking on the "**pencil**" icon you can **edit** details about **User Groups** or change permissions

10. By clicking on the "dustbin" icon you can delete a User Group

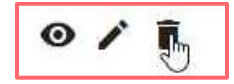

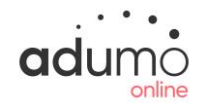